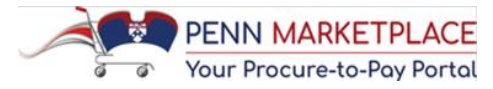

## HOW TO CORRECT INVOICE VALIDATION 1 ERROR

## Last updated September 4, 2018

A Non-PO Payment Requests will go into the Invoice Validation 1 Error workflow step if there is an issue with an incorrect segment of the account string, i.e. if the Preparer submits the Non-PO Payment Request with an incorrect account string it will be sent to Approval Level 1 in an Invoice Validation 1 Error workflow step. See the screens shots below for how to correct the Invoice Validation 1 Error.

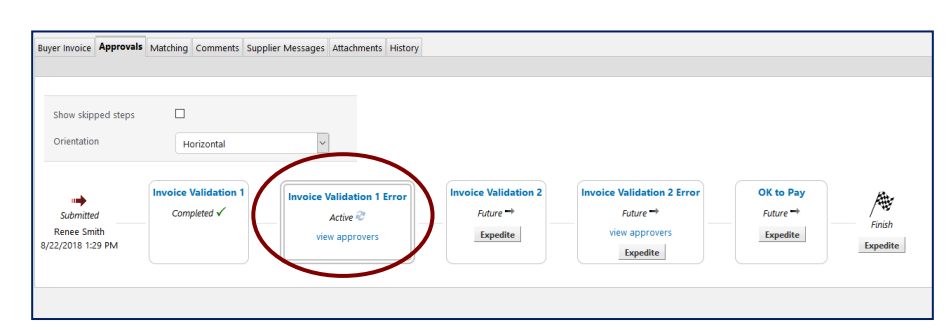

Available Actions Assign

~ Go

- Approval Level 1 will receive an email notification of the error.
- The Level 1 Approver will have to take the following steps to correct the account string:
  - 1. Click Assign in the Available Actions drop-down box

|                                                                                                    |                                                                                                    | Darrika Dara Darra - M                                                                   |                                                                                                    |                                                                                                    |                                                                                                    | De encodo E                 |                         |                                     |                                 |                                          |     |
|----------------------------------------------------------------------------------------------------|----------------------------------------------------------------------------------------------------|------------------------------------------------------------------------------------------|----------------------------------------------------------------------------------------------------|----------------------------------------------------------------------------------------------------|----------------------------------------------------------------------------------------------------|-----------------------------|-------------------------|-------------------------------------|---------------------------------|------------------------------------------|-----|
|                                                                                                    |                                                                                                    | Results Per Page 20                                                                      |                                                                                                    | e Pters(a)                                                                                                    | 8-41                                                                                                    | Records Fo                  | und: 5                  | 1                                   | Nete                            | Page 1 of 1                              | 1 4 |
|                                                                                                    |                                                                                                    |                                                                                          | 11me + User                                                                                                    | step(s)                                                                                                    | Action                                                                                                    | Pield Name                  | A From To               |                                     | Note                            |                                          |     |
|                                                                                                    |                                                                                                    | 1:29 1                                                                                   | PM                                                                                                    | invoice validation 1                                                                                                    | Message transmission to external s                                                                                                    | system succession.          |                         |                                     | 1                               |                                          |     |
|                                                                                                    |                                                                                                    | 8/22/                                                                                    | 2018 System                                                                                                    | Invoice Validation 1                                                                                                    | Invoice budget check passed                                                                                                    |                             | Invoice PN              | 410118708                           | 7                               |                                          |     |
| ck to Results                                                                                                    | 1 of 1 Results 👻 🤇 🗲                                                                                                    | Line 1 8/22/                                                                             | 2018 System                                                                                                    | Invoice Validation 1                                                                                                    | Invoice line budget check passed                                                                                                    |                             | Invoice PN              | 40118708, 870-8720-1-000000-ZZZZ-00 | 00-0000 Failed Rule 91, Unabl   | le to Create Accounts us more            |     |
| n Marketplace ID Number                                                                                                    | PMI0118708                                                                                                    | 1:29 1                                                                                   | PM                                                                                                    | Invoice Malidation 1                                                                                                    | Modified                                                                                                    | Invoice Validation For      | unting false true       |                                     |                                 |                                          |     |
| iler Invoice No.                                                                                                    | A789<br>TEST182 LIMITEDENGAGEMENT                                                                                                    | 1:29                                                                                     | PM                                                                                                    | invoice validation i                                                                                                    | Modified                                                                                                    | invoice validation Erro     | ricline laise true      |                                     |                                 |                                          |     |
|                                                                                                    |                                                                                                    | 8/22/                                                                                    | 2018 Renee Si                                                                                                    | nith                                                                                                    | Invoice created                                                                                                    |                             |                         |                                     |                                 |                                          |     |
| ver invoice Approvals Multi-                                                                                                    | w Codes                                                                                                    | 1:23 (                                                                                   | PM                                                                                                    |                                                                                                    |                                                                                                    |                             |                         |                                     |                                 |                                          |     |
|                                                                                                    |                                                                                                    | A Th                                                                                     | e invoice contains one                                                                                                    | or more non-PO invoice lines. The                                                                                                    | y are excluded from the matching.                                                                                                    |                             |                         |                                     |                                 |                                          |     |
| e header                                                                                                    |                                                                                                    |                                                                                          |                                                                                                    |                                                                                                    |                                                                                                    |                             | Hide value descriptions |                                     |                                 |                                          |     |
|                                                                                                    | Invoice Overview                                                                                                    | 7                                                                                        | ment Information                                                                                                    |                                                                                                    | 1                                                                                                    |                             |                         |                                     |                                 |                                          |     |
| status                                                                                                    | Invoice<br>In Process                                                                                                    | Pay                                                                                      | ment Method                                                                                                    | Unknown                                                                                                    |                                                                                                    | 2 Cototh                    | Dunion Imu              | alaa tab                            |                                 |                                          |     |
| in Marketplace ID Number                                                                                                    | PMI0118708                                                                                                    | Rec                                                                                      | cord No.                                                                                                    |                                                                                                    |                                                                                                    | 3. GO LO LIN                | e buyer invo            |                                     |                                 |                                          |     |
| oplier Invoice No.                                                                                                    | A789                                                                                                    | Rec                                                                                      | cord Date                                                                                                    |                                                                                                    |                                                                                                    |                             | -                       |                                     |                                 |                                          |     |
| pplier Name                                                                                                    | TEST182 LIMITEDENGAGEMENT                                                                                                    |                                                                                          |                                                                                                    |                                                                                                    |                                                                                                    |                             |                         | -                                   |                                 |                                          |     |
|                                                                                                    |                                                                                                    | more info                                                                                |                                                                                                    |                                                                                                    | United Sta                                                                                                    | 4 Scroll do                 | wn to the <b>C</b>      | odes section                        |                                 |                                          |     |
| pplier No.                                                                                                    | 605761                                                                                                    | more info<br>Disc                                                                        | count, tax, ship, handl                                                                                                    | ing                                                                                                    | united St<br>Address Iv<br>3rd Party                                                                                                    | <ol><li>Scroll do</li></ol> | wn to the <b>C</b>      | odes section                        |                                 |                                          |     |
| pplier No.                                                                                                    | 605761                                                                                                    | more info<br>Dise<br>Dis                                                                 | count, tax, ship, handl<br>count, tax, shipping & I                                                                                                    | <b>ing</b><br>Jandling                                                                                                    | edit United St<br>Address I<br>3rd Party                                                                                                    | 4. Scroll do                | wn to the <b>C</b>      | odes section                        |                                 |                                          |     |
| pplier No.                                                                                                    | 605761                                                                                                    | more info<br>Dise<br>edit                                                                | count, tax, ship, hand<br>count, tax, shipping & I<br>Allocation                                                                                                    | ing<br>sandling<br>Sum of All                                                                                                    | edit United St<br>Address I<br>3rd Party                                                                                                    | 4. Scroll do                | wn to the <b>C</b>      | odes section                        |                                 |                                          |     |
| ojoe Date                                                                                                    | 605761<br>8/22/2018                                                                                                    | more info<br>Dis<br>edit                                                                 | count, tax, ship, handl<br>count, tax, shipping & I<br>Allocation                                                                                                    | <b>ing</b><br>Iandling<br>Sum of All<br>Header-level Sur                                                                                                    | edit and Party                                                                                                    | 4. Scroll do                | wn to the <b>C</b>      | odes section                        |                                 |                                          |     |
| oplier No.<br>oice Date<br>count Date<br>e Date                                                                                         | 605761<br>8/22/2018<br>8/22/2018                                                                                                    | more info<br>Dis<br>edit                                                                 | count, tax, ship, handl<br>count, tax, shipping & t<br>Allocation<br>Discount                                                                                                    | ing<br>sandling<br>Sum of All<br>Header-level Sur<br>0.00 USD 0.00                                                                                                    | United St.<br>Address I<br>addt 3rd Party<br>0 USD<br>0 USD                                                                                                    | 4. Scroll do                | wn to the <b>C</b>      | odes section                        |                                 |                                          |     |
| oplier No.<br>oice Date<br>count Date<br>e Date                                                                                         | 805761<br>8/22/2018<br>mi votice<br>8/22/2018<br>@ Is overriddem                                                                                                    | edit                                                                                     | count, tax, ship, handl<br>count, tax, shipping & 1<br>Allocation<br>Discount<br>Tax 1                                                                                                    | ing<br>andling<br>Sum of All<br>Header-level Sur<br>0.00 USD 0.0<br>0.00 USD 0.0                                                                                                    | united Sta<br>address IA<br>address IA<br>address IA<br>address Address IA<br>address Address IA<br>address Address IA<br>address IA<br>address I | 4. Scroll do                | wn to the <b>C</b>      | odes section                        |                                 |                                          |     |
| oplier No.<br>oice Date<br>count Date<br>e Date<br>ms                                                                                   | 605761<br>8/22/2018<br>mi votice<br>8/22/2018<br>@ Is overridden                                                                                                    | nore info<br>Dis<br>edit                                                                 | count, tax, ship, handl<br>count, tax, shipping & t<br>Allocation<br>Discount<br>Tax 1                                                                                                    | ing<br>andling<br>Sum of All<br>Header-level Sur<br>0.00 USD 0.0<br>0.00 USD 0.0                                                                                                    | United St.<br>address to<br>address to<br>address of<br>address of<br>addres                                                                                                    | 4. Scroll do                | wn to the <b>C</b>      | odes section                        |                                 |                                          |     |
| plier No.<br>sice Date<br>sount Date<br>s Date<br>ms<br>Discount                                                                        | 605761<br>8/22/2018<br>(0) tobe<br>8/22/2018<br>(0) to overridden<br>8.00 USD                                                                                                    | edit                                                                                     | count, tax, ship, hand<br>count, tax, shipping & I<br>Allocation<br>Discount<br>Tax 1                                                                                                    | ing<br>andling<br>Sum of All<br>Header-level Sur<br>0.00 USD 0.0<br>0.00 USD 0.0<br>ble for Approving This R                                                                                                    | m of lives<br>USD<br>USD<br>USD<br>USD<br>USD                                                                                                    | 4. Scroll do                | wn to the <b>C</b>      | odes section                        |                                 |                                          |     |
| oplier No.<br>count Date<br>o Date<br>ms<br>ms.<br>Discount<br>oice Name                                                                | 605761<br>8/22/2018<br>no rodue<br>8/22/2018<br>© Its overriddem<br>0.00 USD<br>Non-PO Payment Request (Version                                                                                                    | edit<br>14)                                                                              | count, tax, ship, hand<br>count, tax, shipping & I<br>Allocation<br>Discount<br>Tax 1<br>the Org Responsi                                                                                                    | ing<br>anding<br>Sum of All<br>Header-level Sur<br>c.00 USD c.0<br>c.00 USD c.0<br>ble for Approving This Re                                                                                                    | n of lines<br>USD<br>USD<br>Equest                                                                                                    | 4. Scroll do                | wn to the <b>C</b>      | odes section                        |                                 |                                          | _   |
| oplier No.<br>oice Date<br>count Date<br>e Date<br>ms<br>ms<br>ms Discount<br>oice Name                                                 | 665761<br>8/22/2018<br>8/22/2018<br>8/22/2018<br>9/15 overridden<br>8/06 USD<br>Non-PO Payment Request (Version                                                                                                    | nore info.<br>Dia<br>edit<br>14)                                                         | count, tax, ship, hand<br>count, tax, shipping & I<br>Allocation<br>Discount<br>Tax 1<br>the Org Responsi                                                                                                    | ing<br>Sum of All<br>Header-level Sur<br>0.00 USD 0.0<br>0.00 USD 0.0<br>ble for Approving This Re                                                                                                    | m of lives<br>0 USD<br>0 USD<br>0 USD                                                                                                    | 4. Scroll do                | wn to the <b>C</b>      | odes section                        |                                 |                                          |     |
| opler No.<br>oceut Date<br>e Date<br>ms Discount<br>oice Name<br>oice Name                                                              | 665761<br>8/22/2018<br>8/22/2018<br>@P a sounridden<br>0.00 USD<br>Non-PO Payment Request (Version<br>Renee Smith                                                                                                    | none info<br>Bis<br>refit<br>14)<br>Dis<br>Dis<br>Dis<br>Dis<br>Dis<br>Dis<br>Dis<br>Dis | count, tax, ship, handl<br>count, tax, shipping & I<br>Allocation<br>Discount<br>Tax 1<br>the Org Responsi                                                                                                    | Ing<br>Sum of Al<br>Header-level Sur<br>0.00 USD 0.0<br>Die for Approving This Re<br>Click                                                                                                    | nd Res<br>outo<br>outo<br>euto                                                                                                    | 4. Scroll do                | wn to the <b>C</b>      | odes section                        |                                 |                                          |     |
| oplier No.<br>ocent Date<br>ocent Date<br>& Date<br>ma<br>ms<br>Discount<br>olce Name<br>sice Source                                    | 603761<br>8/22/2018<br>8/22/2018<br>8/22/2018<br>9/0 towariddam<br>0.00 USD<br>Non-PO Payment Request (Version<br>Renee Smith<br>Form Request                                                                                                    | 14)                                                                                      | count, tax, ship, hand<br>count, tax, shipping & i<br>Allocation<br>Discount<br>Tax 1<br>the Org Responsi                                                                                                    | Ing<br>Sum of All<br>Header freed<br>eao USD on<br>ble for Approving This Re<br>Click [                                                                                                    | no files<br>outo<br>outo<br>euto<br>edit] on the                                                                                                    | 4. Scroll do                | wn to the <b>C</b>      | odes section                        |                                 |                                          |     |
| pplier No.<br>voice Date<br>count Date<br>le Date<br>ms Discount<br>oice Name<br>oice Rame<br>oice By<br>oice Source                    | 635761<br>R/22/2018<br>R/22/2018<br>@Ls oversidden<br>Doo USD<br>Non-PO Payment Request (Version<br>Remee Smith<br>Form Request                                                                                                    | 14)                                                                                      | count, tax, ship, handl<br>count, tax, shipping is 1<br>Allocation<br>Discount<br>Tax 1<br>the Org Responsi                                                                                                    | ing<br>samiling<br>Sam of All<br>Header-invent<br>and USD<br>and USD<br>ble for Approving This Re<br>Click [                                                                                                    | edit] on the                                                                                                    | 4. Scroll do                | wn to the <b>C</b>      | odes section                        |                                 |                                          |     |
| pplier No.<br>voice Date<br>scourt Date<br>uie Date<br>mis<br>mis<br>mis<br>mis<br>mis<br>Scourt<br>voice Name<br>voice By<br>voiced By | 603761<br>8/22/2018<br>8/22/2018<br>8/22/2018<br>8/22/2018<br>8/22/2018<br>8/22/2018<br>8/2018<br>Non-PO Jayment Alequest Oversion<br>Renee Smith<br>Form Request                                                                                                    | noe ideDia<br>Generation<br>14)                                                          | count, tax, ship, handl<br>count, tax, shipping is i<br>Allocation<br>Discount<br>Tax 1<br>the Org Responsi<br>5<br>6                                                                                                    | ble for Approving This Re<br>Click [<br>. Click [                                                                                                    | edit] on the the necessar                                                                                                    | 4. Scroll do                | wn to the <b>C</b>      | odes section                        |                                 |                                          |     |
| oppler No.<br>socie Date<br>a Date<br>ms Lacent<br>ms Discount<br>orice Name<br>oice By<br>oice By                                      | 62761<br>8/22/2018<br>4/2 to controlden<br>4/2 to controlden<br>Non PO Payment Repuest (Version<br>Renee Smith<br>Form Repuest                                                                                                    | 14) Enter                                                                                | count, tax, shipping is I<br>Allocation<br>Discount<br>Tax 1<br>the Org Responsi<br>5<br>6                                                                                                    | be for Approving This R<br>Click [<br>Make                                                                                                    | edit] on the the necessar                                                                                                    | 4. Scroll do                | wn to the <b>C</b>      | odes section                        |                                 |                                          | _   |
| plier No.<br>count Date<br>to Date<br>no.<br>Sincount<br>socio Name<br>sicket Syr-<br>sicket Syr-                                       | 603761<br>B/22/2018<br>B/22/2018<br>B/27/2018<br>B/27/20<br>B/27/20<br>B/27/20<br>B/27/20<br>B/27/20<br>B/27/20<br>B/27/20<br>B/2 | 14) Enter                                                                                | count tax shipping is I<br>Allocation<br>Discount<br>Text 1<br>the Org Responsi<br>6<br>7                                                                                                    | ing Sam of All Header invertige Sam of All Header invertige Sam of All Header invertig | edit] on the<br>the necessar                                                                                                    | 4. Scroll do                | wn to the <b>C</b>      | odes section                        |                                 |                                          | _   |
| plier No.<br>cice Date<br>count Date<br>D Date<br>ms Discount<br>disc Name<br>scice By                                                  | 62761<br>R/22/2018<br>R/22/2018<br>R/0 to eventeddam<br>0:00 USD<br>Non-YD Payment Repuest (Version<br>Revee Smith<br>Form Repuest                                                                                                    | 14) Enter                                                                                | count tax, shipping & I<br>Allocation<br>Discount<br>Tax 1<br>the Org Responsion<br>6<br>7                                                                                                    | se for Approving This Re<br>Click [<br>. Click [<br>. Make<br>. Click [                                                                                                    | edit] on the<br>the necessar<br>save]                                                                                                    | 4. Scroll do                | wn to the <b>C</b>      | odes section                        | ر<br>                           |                                          | _   |
| ytter No.<br>Sver Date<br>Date<br>Date<br>ms<br>no Biosurut<br>sice Name                                                                | 602761<br>8/22/2018<br>K2/22818<br>K2/22818<br>K2/22818<br>K2/22818<br>K2/22818<br>K2/22818<br>K2/22818<br>Non-40 Payment Reguest (Version<br>Rome Smith<br>Form Reguest                                                                                                    | 14) Enter                                                                                | the Org Responsion                                                                                                    | reg<br>standing<br>best of a Approving This Re<br>. Click [<br>. Make<br>. Click [                                                                                                    | edit] on the the necessar save]                                                                                                    | 4. Scroll do                | wn to the <b>C</b>      | odes section                        |                                 |                                          | _   |
| ppler No.<br>olice Date<br>count Date<br>Date<br>mi<br>mi<br>mi Chicasott<br>olice Name<br>olice Starte                                 | 607fe1<br>8/22/0519<br>8/22/0711<br>9/11 certrafidam<br>6/00 USD<br>Non-fo7 Payment Registra (Version<br>Rome Smith)<br>Form Registra                                                                                                    | 14) Enter                                                                                | terret tax, ship, handl<br>count, tax, shipping is I<br>Allocation<br>Discount<br>Tax 1<br>the Org Responsi<br>5<br>6<br>7                                                                                                    | ng sanding San of All reserved to a solution of the second second | edit] on the the necessar save]                                                                                                    | 4. Scroll do                | unt string w<br>gment   | odes section<br>with the error      | PROGRAM                         | CENTER REF-CNAC                          | _   |
| pplar to.<br>count Data<br>to Data<br>the Data<br>ms<br>ms Docuret<br>scice Name<br>scice By<br>scice Source                            | 607161<br>8/22/2018<br>8/22/2018<br>9/11 Internation<br>9/01 Internation<br>Non-PO Payment Repuest Qvesion<br>Research<br>from Repuest                                                                                                    | 14) Enter                                                                                | count tax, ship, handle count tax, ship, handle count tax, ship, handle count tax, shipping h 1 Allocation Descourt Tax 1 The Org Responsion of the Org Responsion of the Org Re | ne de la la la la la la la la la la la la la                                                                                                    | edit] on the the necessar save]                                                                                                    | 4. Scroll do                | unt string w<br>gment   | odes section<br>with the error      | PROGRAM                         | CENTER REF-CNAC<br>0000-870              | -   |
| uppler No.<br>vice Date<br>sum Date<br>ar Date<br>min<br>men Exocurit<br>vice hame                                                      | 607fe1<br>Br2209f8<br>Rr2207f8<br>Wit searchdon<br>Bool USD<br>Non-YO Payment Request (Vension<br>Renee Smith<br>From Request                                                                                                    | 14) Enter                                                                                | count tax, ship, handle count tax, ship, handle count tax, shipping h 1 Allocation Discount Tax 1 Tax 1 Tax  | ne for Approving This Re<br>Click [<br>. Click [<br>. Click [<br>. Click [<br>. Click [<br>. Click [<br>. Click [                                                                                                    | edit] on the the necessar save]                                                                                                    | 4. Scroll do                | unt string w<br>gment   | odes section<br>with the error      | PROGRAM<br>0000<br>NOT PROG REL | CENTER REF-CNAC<br>0000-870<br>UNEEVINAD | _   |

## **Reasons for Validation 1 Error:**

- ZZZZ cannot be used with this object code
- BC 2 can only be used with this fund
- BC 4 can only be used with this fund
- Failed Rule 56- this object code can only be used with grant funds
- 403- if Non-PO payment request is submitted outside of the hours of Mon-Sat 8am to 8pm (In Available Actions click "approve and complete" for this error)